## MyITLab Registration Instructions - CS 008 – Winter 2019

- 1. Go to http://www.pearson.com/mylab.
- 2. Under Register, click on Student.
- 3. Click OK! Register Now.
- 4. Enter your instructor's course ID, gustafson54836, and click Continue.
- 5. If you already have an existing Pearson account, enter your username and password, otherwise click **Create** to create a new account.
- 6. Buy access using a credit card or PayPal.
- 7. From the You're Done! page, select Go To My Courses.
- 8. On the **My Courses** page, select the course name **CS 008 Winter 2019** to start your work.

To sign in later:

- 1. Go to http://www.pearson.com/mylab.
- 2. Select Sign In.
- 3. Enter your Pearson account username and password.
- 4. Select the course name CS 008 Winter 2019 to start your work.